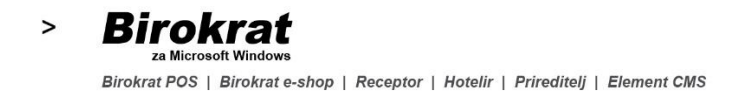

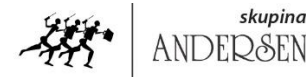

skupina

Birokrat IT d.o.o. sodobne Dunajska 191 | 1000 Ljubljana | Slovenija poslovno-t > +386 1 5 300 200 | f >+386 1 5 300 200 million krat.si e > info@birokrat.si informacijske www.birokrat.si rešitve

## **BIROKRAT NE ODPRE pdf DOKUMENTA**

V kolikor imate težave pri odpiranju pdf dokumentov (Adobe Reader) iz programa Birokrat, je potrebno nastaviti sam program Adobe Reader.

Odprite katerikoli pdf dokument na vašem računalniku. Pojdite v meni Urejanje - Nastavitve oz. Edit - Preferences.

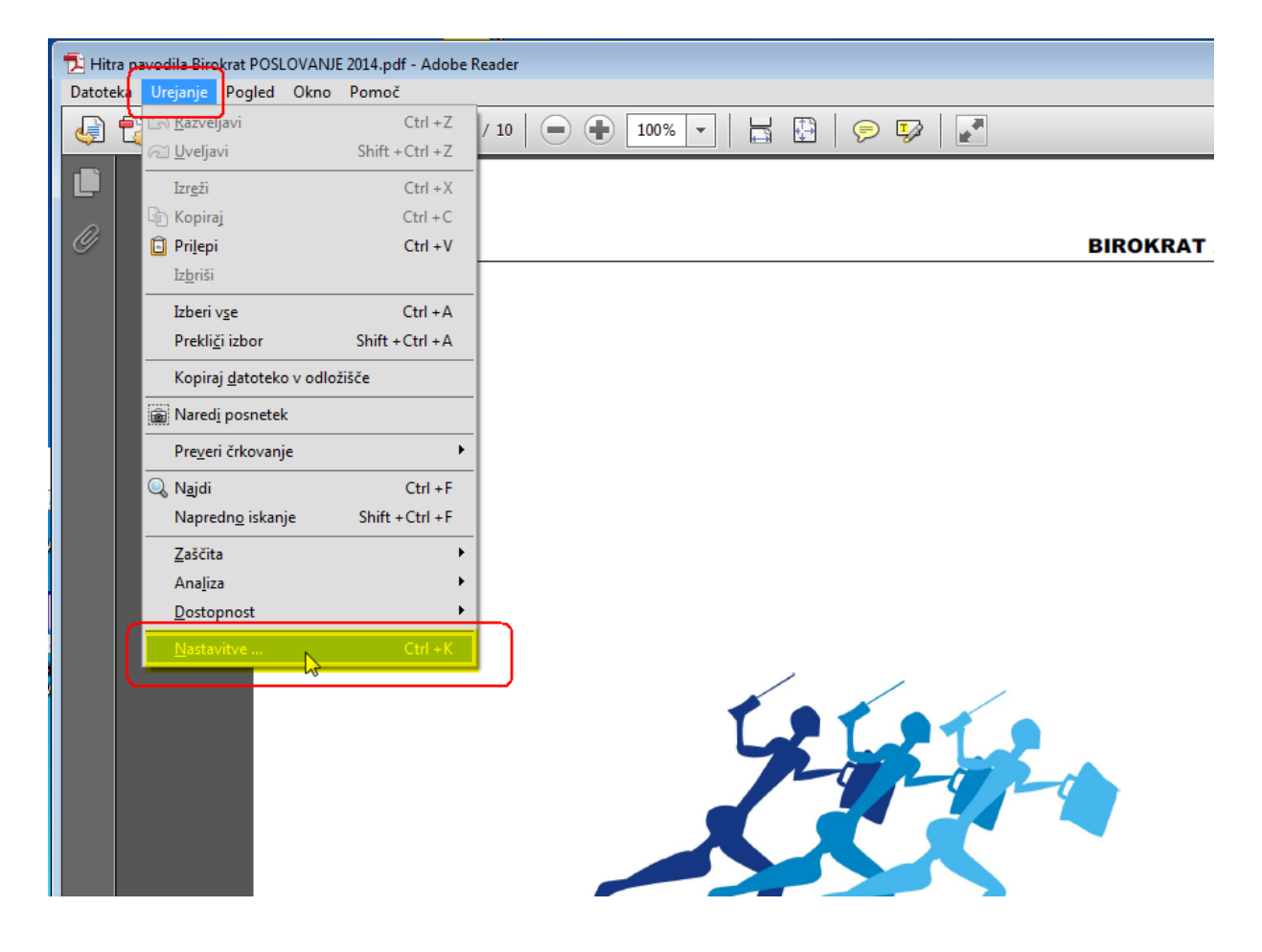

> Birokrat Birokrat POS | Birokrat e-shop | Receptor | Hotelir | Prireditelj | Element CMS

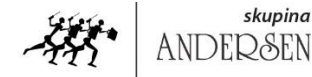

skupina

Birokrat IT d.o.o. sodobne Dunajska 191 | 1000 Ljubljana | Slovenija t>+386 1 5 300 200 | f>+386 1 5 300 219 e > info@birokrat.si informacijske www.birokrat.si

Odpre se okno Nastavitve oz. Preferences.

- 1. Ob levem robu kliknite na meni Varnost (izboljšana) oz. Security Enhanced in dajte VEN kjukice pri poljih:
  - Ob zagonu omogoči zaščiteni način \_
  - Omogoči izboljšano varnost \_
  - Samodejno zaupaj dokumentom z veljavnim potrdilom -

| Datoteka | a Urejanje Pogled Okno Pomoč                                                                                                    |                                                                                                    |                                                                                                    |
|----------|----------------------------------------------------------------------------------------------------|----------------------------------------------------------------------------------------------------|----------------------------------------------------------------------------------------------------|
|          | > > =                                                                                                    | / 10 🖨 🛖 100% 🗸 📇 🕅 👳 🐶 🔎                                                                                                    | Orodja Podpiši Ko                                                                                                    |
|          | lastavitve                                                                                                    |                                                                                                    |                                                                                                    |
|          | Kategorije:                                                                                                    | Zaščita s peskovnikom                                                                                                    |                                                                                                    |
| Ø        | Celoten zaslon<br>Dokumenti<br>Komentiranje<br>Prikaz strani<br>Splošno<br>3D in večpredstavnost<br>Branje<br>Črkovanje<br>Dostopnost<br>Elektronske storitve Adobe<br>Enote<br>E-poštni računi<br>Identiteta<br>Internet<br>Išči<br>Javanski skript<br>Jezik<br>Merjenje (2D)<br>Merjenje (2D)<br>Merjenje (2D)<br>Merjenje (Geo)<br>Obrazci<br>Podpisi<br>Pregledovanje<br>Program za posodabljanje<br>Sledilnik<br>Upravitelj zaupanja | Obzagonu omogoči zaščiteni način Zaščiten pogled (a) Ezklopljen Datoteke iz potencialno nevarnih mest Vse datoteke Zboljšana varnost Onogoči izboljšano varnost Mesta s posebnimi pravicami Če varnostne nastavitve negativno vplivajo na poteke dela, lahko z mesti s po pravicami izberete, katerim datotekam, mapam in gostiteljem želite zaupati. omejitve varnostnih nastavitev. Mesta s posebnimi pravicami varno, obenem pa zaupate elementom v vašem poteku dela. Samodejno zaupaj dokumentom z veljavnim potrdilom Samodejno zaupaj mestom, ki so med varnostnimi območji operacijskego | Kljukice ven         Dnevniška datoteka za več domen       Pogled         osebnimi<br>Stem obidete<br>ajo, da delate       Pogled zaupanja vrednih mest za Windows |
|          | Zaupanje večpredstavnosti (podedovano)                                                                                                    |                                                                                                    |                                                                                                    |

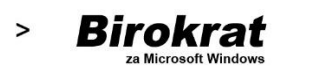

Birokrat POS | Birokrat e-shop | Receptor | Hotelir | Prireditelj | Element CMS

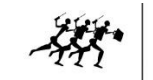

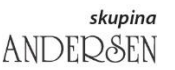

Birokrat IT d.o.o. sodobne Dunajska 191 | 1000 Ljubljana | Slovenija t >+386 1 5 300 200 | f >+386 1 5 300 219 e > info@birokrat.si www.birokrat.si rešitve

 Ob levem robu kliknite na meni Jezik oz. Language in v prvem polju Namestiteveni jezik oz. Application Language izberite enaki jezik, kot ga ima operacijski sistem oz. kar možnost: Enako kot operacijski sistem oz. Same as the operating system

| Nastavitve                                           |                                                                                          | ×        |  |  |
|------------------------------------------------------|------------------------------------------------------------------------------------------|----------|--|--|
| Kategorije: Jezik                                    |                                                                                          |          |  |  |
| Celoten zaslon                                       | Namestitveni jezik: Enako kot operacijski sistem 💌                                       |          |  |  |
| Dokumenti<br>Komentiranje                            | Privzeta smer branja: Zaznavanje smeri dokumenta 💌                                       |          |  |  |
| Prikaz strani<br>Splošno                             | 🔲 Omogoči možnosti jezika od desne proti levi                                            |          |  |  |
| 3D in večpredstavnost                                | Izberi pisavo: Privzeta aplikaciji 🔹                                                     |          |  |  |
| Branje<br>Črkovanje                                  | Opomba: Če želite, da sprememba pisave stopi v veljavo, morate znova zagnati aplikacijo. |          |  |  |
| Dostopnost<br>Elektronske storitve Adobe<br>Enote    | Urejanje besedila v bližnjevzhodnih jezikih                                              |          |  |  |
| E-poštni računi<br>Identiteta                        | Ligature                                                                                 |          |  |  |
| Internet 🗉                                           | Hindijske številke                                                                       |          |  |  |
| Javanski skript<br>Jezik                             | 🔲 Omogoči zamenjavo smeri pisanja                                                        |          |  |  |
| Merjenje (2D)<br>Merjenje (3D)                       |                                                                                          |          |  |  |
| Obrazci                                              |                                                                                          |          |  |  |
| Podpisi<br>Pregledovanje                             |                                                                                          |          |  |  |
| Sledilnik<br>Upraviteli zaupania                     |                                                                                          |          |  |  |
| Varnost                                              |                                                                                          |          |  |  |
| Varnost (izboljšana)<br>Večpredstavnost (podedovano) |                                                                                          |          |  |  |
| L <u> </u>                                           | V redu                                                                                   | Prekliči |  |  |

3. Spremembe shranite z V redu oz. OK

Po teh nastavitvah se bodo normalno odpirali pdf dokumenti iz programa Birokrat.